#### Go to https://applynow.usu.edu

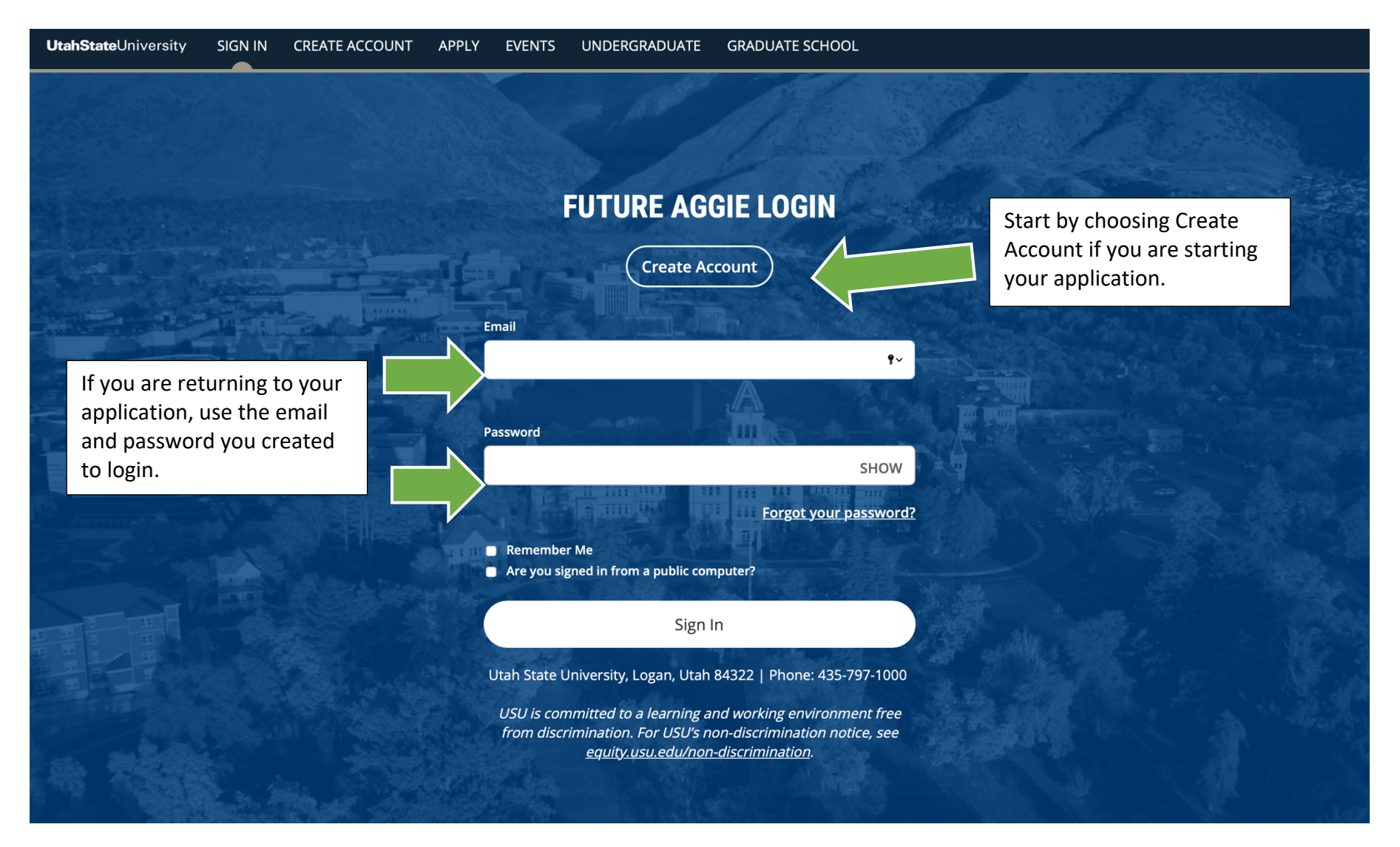

| 010410 /10000                                                                                                  | int                                                                                                    |                                                                          |                                                                                 |   |                                                        |
|----------------------------------------------------------------------------------------------------|----------------------------------------------------------------------------------------------------|--------------------------------------------------------------------------|---------------------------------------------------------------------------------|---|--------------------------------------------------------|
| Account Creation                                                                                               | on                                                                                                    |                                                                          |                                                                                 |   |                                                        |
| If you are filling out<br>email address for ea<br>student in order to co<br>If you reuse an email<br>resubmit. | an application on behalf of<br>ich child. USU Requires a sep<br>ommunicate with them indiv<br>address, USU will not accept | <b>your children,</b><br>parate email ac<br>idually.<br>t the applicatio | please use a different<br>ddress for each universi<br>on and you will have to   | У |                                                        |
| The email address<br>information, incluo<br>verify it is correct a<br>school issued ema                        | you provide will be used to c<br>ling admissions, scholarships<br>nd an email you often check<br><b>il address.</b>        | communicate a<br>s, deadlines, ev<br>. <b>We recomm</b> e                | all important<br>vents and more. Please<br>e <mark>nd you do not use you</mark> | r |                                                        |
| Email Address (uniq                                                                                            | ue for each student) *                                                                                                    | Confirm Em                                                               | ail Address *                                                                   |   |                                                        |
| Setun Passwor                                                                                                  | ł                                                                                                    |                                                                          |                                                                                 |   | You will use the email and<br>password you create here |

| <ul> <li>Use at least 3 non-alpha character</li> <li>Numbers cannot be repeating or some second second seco</li></ul> | rs (numbers or symbols).<br>sequence (222) (456) (001 - 009) | Enter all of your<br>information below in each<br>of the fields. |
|----------------------------------------------------------------------------------------------------|--------------------------------------------------------------|------------------------------------------------------------------|
|                                                                                                    |                                                              |                                                                  |
| Legal First Name *                                                                                                    | Legal Middle Name                                            |                                                                  |
|                                                                                                    |                                                              |                                                                  |
| Legal Last Name *                                                                                                    |                                                              |                                                                  |
|                                                                                                    |                                                              |                                                                  |
|                                                                                                    |                                                              |                                                                  |
| Mailing Address<br>Check here if your address is outside o                                                                                                    | of U.S. or Canada                                            |                                                                  |
| Mailing Address<br>Check here if your address is outside o<br>Yes                                                                                                    | of U.S. or Canada                                            |                                                                  |
| Mailing Address<br>Check here if your address is outside o<br>Yes<br>Street Line 1                                                                                                    | of U.S. or Canada                                            |                                                                  |
| Mailing Address<br>Check here if your address is outside o<br>Yes<br>Street Line 1                                                                                                    | of U.S. or Canada                                            |                                                                  |
| Mailing Address Check here if your address is outside Yes Street Line 1 Street Line 2                                                                                                    | of U.S. or Canada                                            |                                                                  |
| Mailing Address Check here if your address is outside Yes Street Line 1 Street Line 2                                                                                                    | of U.S. or Canada                                            |                                                                  |

| Cool Drawings 11222                                   |                                                     |                                                   |
|-------------------------------------------------------|-----------------------------------------------------|---------------------------------------------------|
| Good Province, 11223                                  |                                                     |                                                   |
| Country *                                             | 4                                                   | Enter all of your                                 |
| Aland Islands                                         |                                                     | information in each of the fields, including your |
|                                                       |                                                     | province or district and                          |
| Contact Information                                   |                                                     | postal code, and select your                      |
| Utah State University may need to co<br>to reach you. | ntact you via phone. Please provide the best number | country.                                          |
| Student's Preferred Phone Type *                      |                                                     |                                                   |
| Cell                                                  | •                                                   |                                                   |
| Mobile Phone *                                        | Home Phone                                          |                                                   |
| 994457781122                                          |                                                     |                                                   |
| Allow Text Messages?                                  |                                                     | Enter the phone number                            |
| Allow                                                 | -                                                   | you use most often.                               |
|                                                       |                                                     |                                                   |
| International Contact Infor                           | nation                                              |                                                   |
| International Phone                                   | International Phone Type                            |                                                   |
| 994457781122                                          | Mobile                                              |                                                   |
|                                                       |                                                     |                                                   |

If you have a parent, guardian or spouse that would like to receive important USU information including admissions, scholarships, deadlines, events, and more, please check the below opt-in box and input their information.

#### Parent Communication Opt In

Yes

#### **Demographic Information**

|                                                                                                    | ,                         |                                                                               |
|----------------------------------------------------------------------------------------------------|---------------------------|-------------------------------------------------------------------------------|
| Gender *                                                                                                    | Birth Date (mm/dd/yyyy) * |                                                                               |
| Female                                                                                                    | 09/01/1999                |                                                                               |
| Citizenship Status                                                                                                    |                           |                                                                               |
| International Student                                                                                                    |                           |                                                                               |
| Academic Information                                                                                                    |                           |                                                                               |
|                                                                                                    |                           |                                                                               |
| l plan to enter USU as a: *                                                                                                    |                           | Choose Freshman student                                                       |
| I plan to enter USU as a: *<br>✓<br>Freshman Student - Enrolling in college for the first tim<br>Transfer Student - Transferring from another college or | ne post High Schopl       | Choose Freshman student<br>if you have not attended<br>college or university. |

| School<br>s not<br>search,<br>d<br>100l |
|-----------------------------------------|
| ichool<br>s not<br>search,<br>d<br>100l |
| s not<br>search,<br>d<br>100l           |
| search,<br>d<br>100l                    |
| nool                                    |
| 1001                                    |
|                                         |
|                                         |
|                                         |
|                                         |
|                                         |
|                                         |
|                                         |
|                                         |
|                                         |
|                                         |

| l plan to start: *                   |                                                           |
|--------------------------------------|-----------------------------------------------------------|
| Fall 2022                            | Enter information as it     applies to you.               |
| General Academic Area of Interest: * |                                                           |
| Business                             | <<<<<<<>> Select an area of interest. It does not need to |
| Where do you plan to study?*         | be the same as the major you want to study.               |
| Price                                | <<<<<<< Choose Price or Price campus                      |
| Create Account                       |                                                           |

### **My Account**

Welcome, Application! We're excited that you're considering higher education with USU. Schedule a visit to our campus to see why our students love being Aggies, and why USU is perfect for you!

# Existing Applications Sub do not currently have any applications. Click this button create gour application. Image: Create a New Application Verw Upcoming Events Cloare not currently registered for any events. Update Profile Application Test

#### Application Test One Good Street

#### Need Help?

Undergraduate Admissions (800) 488-8108 International Admissions (435) 797-7352 Graduate Studies (866) 878-4723 Concurrent Enrollment (435) 797-8223

#### Service Desk

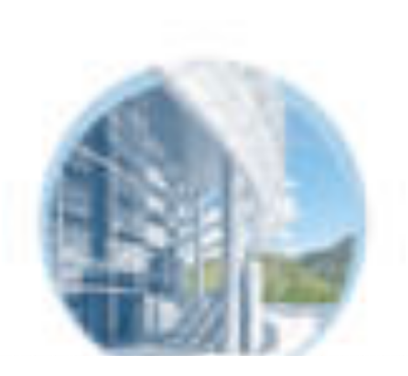

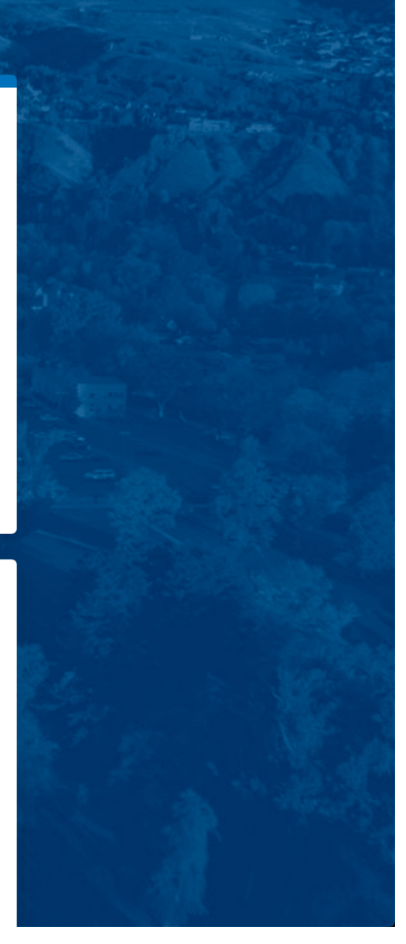

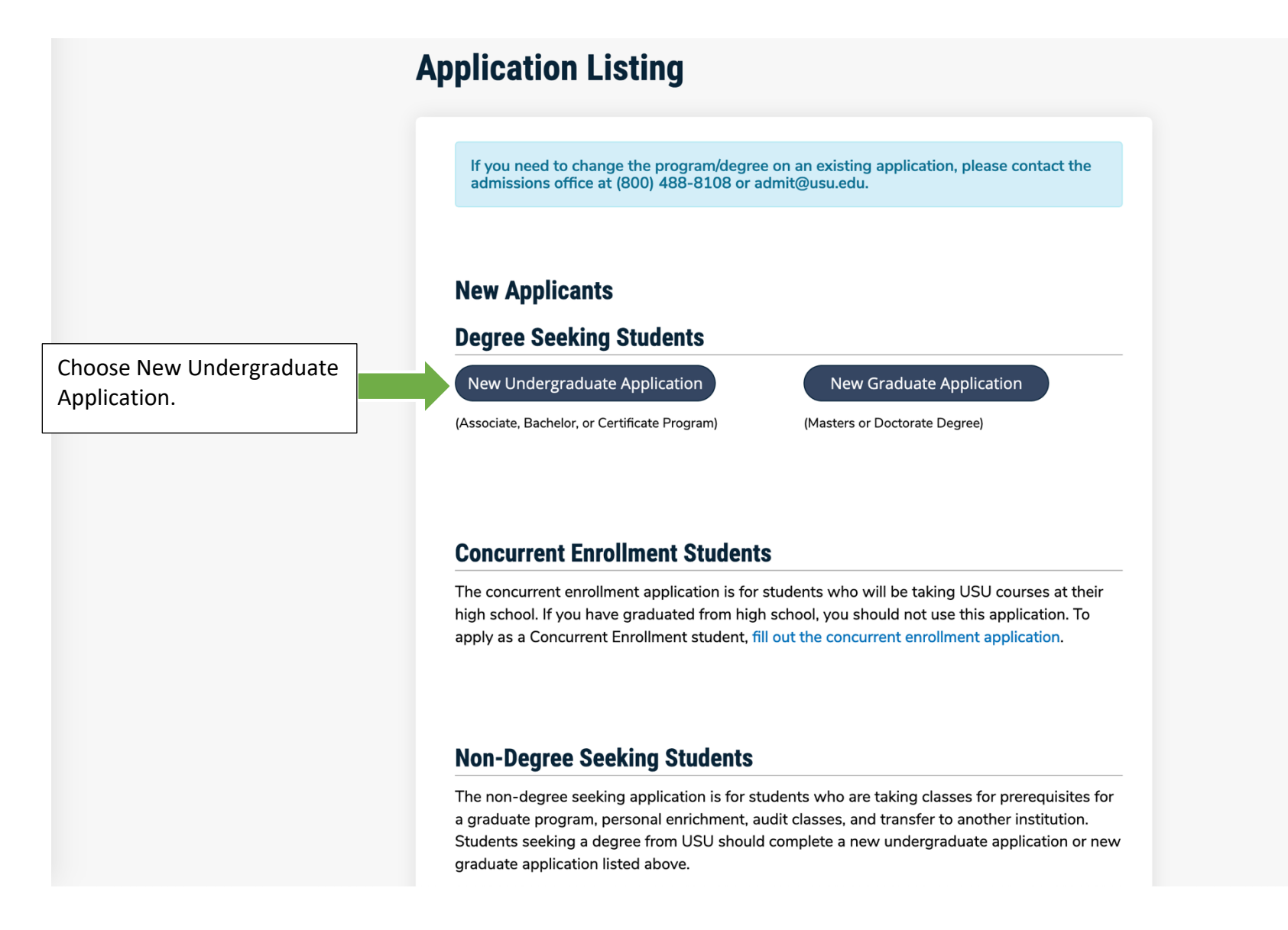

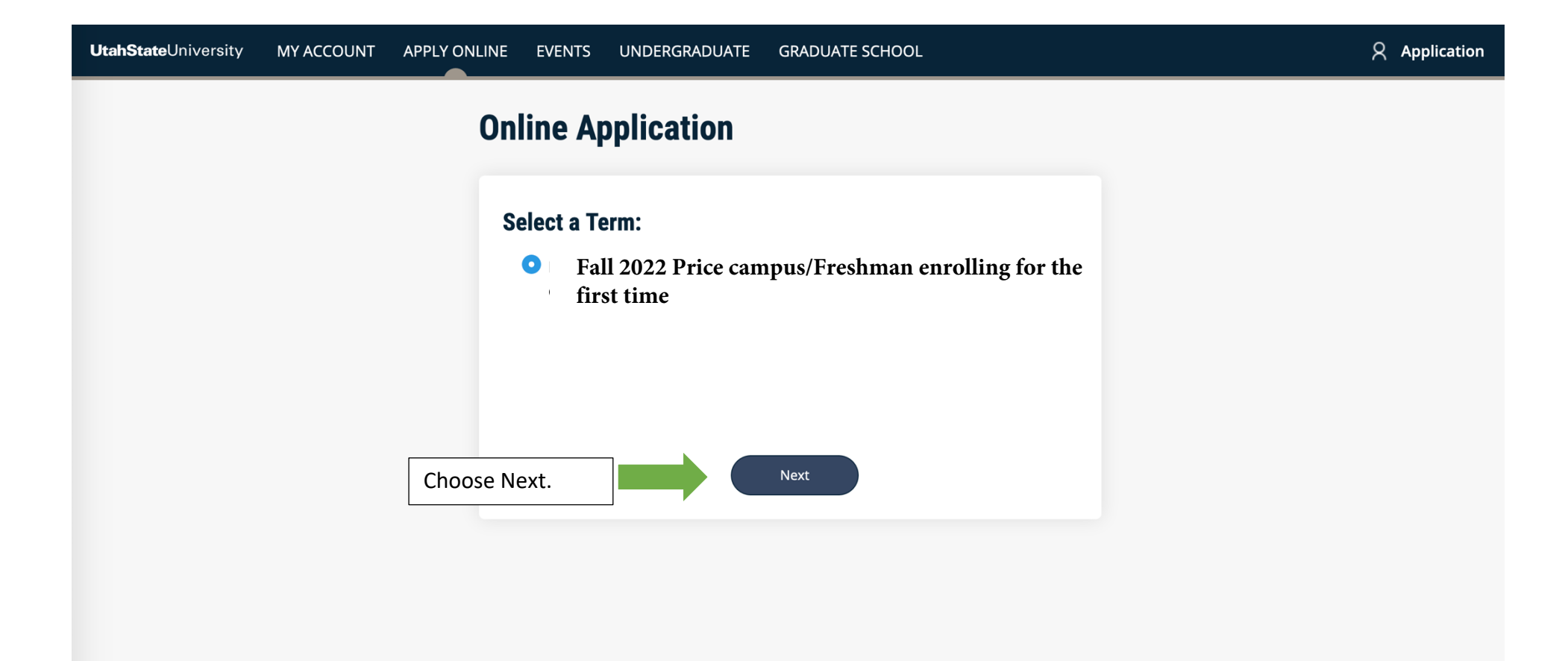

| UtahStateUniversity MY ACCOUNT APPLY ONLINE EVENTS UNDERGRADU,                                                                                                    | TE GRADUATE SCHOOL Application                                                                          |
|----------------------------------------------------------------------------------------------------|----------------------------------------------------------------------------------------------------|
| Fall 2022       Review you updates, it         Application       Supplemental Items & Documents                                                                                                    | ur information below and make any<br>needed.                                                            |
| Personal Demographic Citizenship Academic Course                                                                                                    | Print Of Study Certify & Submit                                                                         |
| Please enter your information in the following sections. Fields of<br>are required and must be completed before you can submit yo<br>Additional questions may become required based on your anso<br>question.<br>It's vital to enter an email address you check regularly so you<br>communication with USU during the admissions process. Ens<br>filters do not reject emails from admit@usu.edu. | vith a red asterisk (*)<br>ar application.<br>vers to a previous<br>don't miss<br>ure your email's spam |
| Email Address                                                                                                    |                                                                                                    |
| test@mail.com                                                                                                    |                                                                                                    |
| Full Legal Name                                                                                                    |                                                                                                    |
| Legal First Name *     Legal Middle       Application                                                                                                    | e Name                                                                                                  |

| Legal Last Name * S                                        | uffix                        |                                                                      |
|------------------------------------------------------------|------------------------------|----------------------------------------------------------------------|
| Test                                                       |                              | •                                                                    |
| Maiden/Former Name P                                       | referred First Name          |                                                                      |
| Mailing Address                                            |                              | Continue to review your information and make any updates. if needed. |
| Check here if your address is outside of U.S. or Can Z Yes | hada                         |                                                                      |
| Street Line 1 *                                            |                              |                                                                      |
| One Good Street                                            |                              |                                                                      |
| Street Line 2                                              |                              |                                                                      |
|                                                            |                              |                                                                      |
| City*                                                      |                              |                                                                      |
| Good                                                       |                              |                                                                      |
| International Address Line (Typically Province and         | Postal Code) *               |                                                                      |
| Enter the 3rd line of the international address as it a    | ppears on the mailing label. |                                                                      |
| Good Province, 11223                                       |                              |                                                                      |
| Country *                                                  |                              |                                                                      |
| Aland Islands •                                            |                              |                                                                      |

| Student's Preferred Phone Type *                                          |                                                                                                    |   |  |
|---------------------------------------------------------------------------|----------------------------------------------------------------------------------------------------|---|--|
| Mobile                                                                    |                                                                                                    |   |  |
| Mobile Phone *                                                            | Home Phone                                                                                                    |   |  |
| 994456678899                                                              |                                                                                                    |   |  |
| Would you allow us to send text m                                         | essages?                                                                                                    |   |  |
|                                                                           |                                                                                                    |   |  |
| Yes                                                                       | •                                                                                                    |   |  |
| Yes                                                                       | •                                                                                                    |   |  |
| Yes<br>International Contact Infor                                        | -<br>mation                                                                                                    |   |  |
| Yes International Contact Infor International Phone                       | mation International Phone Type                                                                                                    |   |  |
| Yes<br>International Contact Infor<br>International Phone<br>994456678899 | The second second secon | • |  |
| Yes<br>International Contact Infor<br>International Phone<br>994456678899 | mation International Phone Type Home                                                                                                    | • |  |

| UtahStateUniversity | MY ACCOUNT APPLY ONLINE EVENTS UNDERGRADUATE GRADUA                                                                                        | TE SCHOOL               | <b>Application</b> |
|---------------------|----------------------------------------------------------------------------------------------------|-------------------------|--------------------|
| 4                   | Fall 2022         pplication       Supplemental Items & Documents                                                                          |                         |                    |
|                     |                                                                                                    |                         |                    |
|                     |                                                                                                    | 🚔 Print                 |                    |
|                     | Personal Demographic Citizenship Academic Course Of Study Cen                                                                              | tify & Submit           |                    |
|                     | Ethnic Information                                                                                                    |                         |                    |
|                     | The information you provide in this section will not be used in a discriminatory <b>Ethnicity</b>                                          | manner.                 |                    |
|                     | Regardless of your answer above, please check one or more of the following rates categories in which you consider yourself to be a member: | cial                    |                    |
|                     | American Indian or Alaska Native                                                                                                    | Enter your information. |                    |
|                     | Asian                                                                                                    |                         |                    |
|                     | Black or African American                                                                                                    |                         |                    |
|                     | □ Yes                                                                                                    |                         |                    |
|                     | Native Hawaiian or Other Pacific Islander<br><ul> <li>Yes</li> </ul>                                                                       |                         |                    |
|                     |                                                                                                    |                         |                    |

| Additional Information                                                                       | Enter your Additional Information.                        |                                            |
|----------------------------------------------------------------------------------------------|-----------------------------------------------------------|--------------------------------------------|
| The information you provide in this section wil<br>Gender *                                  | not be used in a discriminatory manner.<br>Marital Status |                                            |
| Female                                                                                       | Single                                                    |                                            |
| Birth Date (mm/dd/yyyy) *                                                                    | Birth Country *                                           |                                            |
| 9/1/1999                                                                                     | Aland Islands -                                           |                                            |
| Birth City *                                                                                 |                                                           |                                            |
| Aland City                                                                                   |                                                           |                                            |
| Felony or Misdemeanor                                                                        |                                                           |                                            |
| Have you ever been convicted?*                                                               |                                                           |                                            |
| Have you ever been convicted of a felony or m<br>is any such charge now pending against you? | isdemeanor other than a minor traffic violation, or       |                                            |
| ✓<br>Yes                                                                                     |                                                           | Answer this question by choosing Yes or No |

| Do you have family members t | hat have attended or are currently attending USU? | Enter your information. |
|------------------------------|---------------------------------------------------|-------------------------|
| √                            |                                                   |                         |
| Yes<br>No                    |                                                   |                         |
|                              |                                                   |                         |
| Parent/Guardian              |                                                   |                         |
| Relationship to you          |                                                   |                         |
|                              | •                                                 |                         |
|                              |                                                   |                         |
| Prefix                       |                                                   |                         |
|                              | -                                                 |                         |
| First Nome                   |                                                   |                         |
|                              |                                                   |                         |
|                              |                                                   |                         |
| Last Name                    | Suffix                                            |                         |
|                              |                                                   |                         |
|                              |                                                   |                         |
|                              |                                                   |                         |

| your family member's address.                  |                                         |
|------------------------------------------------|-----------------------------------------|
| • Yes No                                       |                                         |
| Add Another Parent/Guardian                    |                                         |
| □ Yes                                          |                                         |
|                                                | Enter your information and click on     |
|                                                | Save & Continue, if you are ready to go |
| Previous Page Save Application Save & Continue | to the next part.                       |

|                                                                                                    |                                                                                                    | 🗎 Pri                                                                               | nt            |  |
|----------------------------------------------------------------------------------------------------|----------------------------------------------------------------------------------------------------|-------------------------------------------------------------------------------------|---------------|--|
| Personal Demographic Citizenship                                                                                                    | Academic Course Of Study                                                                                                    | Certify & Submit                                                                    |               |  |
| Citizenship                                                                                                    |                                                                                                    |                                                                                     |               |  |
| Citizenship Status *                                                                                                    |                                                                                                    |                                                                                     | _             |  |
| Citizenship Descriptions                                                                                                    |                                                                                                    |                                                                                     |               |  |
|                                                                                                    |                                                                                                    |                                                                                     |               |  |
| International Student                                                                                                    | •                                                                                                    | Enter your Citize                                                                   | nship Status. |  |
| International Student<br>International students who will be attend<br>either Logan Main Campus or USU Easte<br>Associate's and Bachelor's Degree progra<br>degree programs.                                                                                                   | ding USU on a student visa are requern Price Campus. Logan Main Camams. USU Eastern Price Campus off                                                                                                    | Enter your Citize<br>uired to attend<br>npus offers<br>fers Associate               | nship Status. |  |
| International Student<br>International students who will be attend<br>either <b>Logan Main Campus</b> or <b>USU Easte</b><br>Associate's and Bachelor's Degree progra<br>degree programs.<br>Applications received after the deadline w                                       | ding USU on a student visa are requern Price Campus. Logan Main Can<br>ams. USU Eastern Price Campus off<br>will be processed for the next available                                                                                                    | Enter your Citize<br>uired to attend<br>npus offers<br>fers Associate<br>able term. | nship Status. |  |
| International Student<br>International students who will be attence<br>either <b>Logan Main Campus</b> or <b>USU Easte</b><br>Associate's and Bachelor's Degree progra<br>degree programs.<br>Applications received after the deadline w<br><b>Semester</b>                   | ding USU on a student visa are requern Price Campus. Logan Main Can<br>ams. USU Eastern Price Campus off<br>will be processed for the next availa<br>Application Deadline                                                                                                    | Enter your Citize                                                                   | nship Status. |  |
| International Student<br>International students who will be attence<br>either Logan Main Campus or USU Easte<br>Associate's and Bachelor's Degree progra<br>degree programs.<br>Applications received after the deadline w<br>Semester<br>Fall (begins late August)           | The second second secon | Enter your Citize                                                                   | nship Status. |  |
| International Student International students who will be attence either Logan Main Campus or USU Easter Associate's and Bachelor's Degree progra degree programs. Applications received after the deadline v Semester Fall (begins late August) Spring (begins early January) | ding USU on a student visa are requern Price Campus. Logan Main Can<br>ams. USU Eastern Price Campus off<br>will be processed for the next availant<br>Application Deadline<br>May 1<br>October 1                                                                                                    | Enter your Citize                                                                   | nship Status. |  |

| Aland Islands                                                                | - |                                                     |
|------------------------------------------------------------------------------|---|-----------------------------------------------------|
| irst Language *                                                              |   | Enter your Country of<br>Citizenship and your First |
| Chinese - Mandarin                                                           | • | Language.                                           |
| lave you met the English proficiency requirements for Utah State University? |   |                                                     |
| o find out what USU's English proficiency requirements are, click here.      |   |                                                     |
| Yes (you must upload your TOEFL or IELTS scores later)                       | - |                                                     |
|                                                                              |   |                                                     |
|                                                                              |   |                                                     |
|                                                                              |   |                                                     |
|                                                                              |   |                                                     |
|                                                                              |   |                                                     |
|                                                                              |   |                                                     |

You must successfully demonstrate English language proficiency to study at the USU Eastern Price campus.

Visit https://eastern.usu.edu/admissions/international-students to learn about this.

| Check here if International address outside of U.S. or Canada                                                                                                    | Enter your complete address in |
|----------------------------------------------------------------------------------------------------|--------------------------------|
| 2 Yes                                                                                                    | vour home country              |
| International Address Line 1 *                                                                                                    | your nome country.             |
| One Good Street                                                                                                    |                                |
| International Address Line 2                                                                                                    |                                |
|                                                                                                    |                                |
| International Address City *                                                                                                    |                                |
| Good City                                                                                                    |                                |
| International Address (Typically Province and Postal Code) *<br>Enter the 3rd line of the international address as it appears on the mailir                                                                                                    | g label.                       |
| International Address (Typically Province and Postal Code) *<br>Enter the 3rd line of the international address as it appears on the mailir<br>Good Province, 112233                                                                                                    | g label.                       |
| International Address (Typically Province and Postal Code) * Enter the 3rd line of the international address as it appears on the mailir Good Province, 112233 International Address Country * Aland Islands                                                                                                    | g label.                       |
| International Address (Typically Province and Postal Code) * Enter the 3rd line of the international address as it appears on the mailir Good Province, 112233 International Address Country * Aland Islands                                                                                                    | g label.                       |
| International Address (Typically Province and Postal Code) * Enter the 3rd line of the international address as it appears on the mailir Good Province, 112233 International Address Country * Aland Islands International Representative Information                                                                     | g label.                       |
| International Address (Typically Province and Postal Code) * Enter the 3rd line of the international address as it appears on the mailir Good Province, 112233 International Address Country * Aland Islands International Representative Information Are you completing this application on behalf of someone else? *    | g label.                       |
| International Address (Typically Province and Postal Code) * Enter the 3rd line of the international address as it appears on the mailir Good Province, 112233 International Address Country * Aland Islands International Representative Information Are you completing this application on behalf of someone else? *    | g label.                       |
| International Address (Typically Province and Postal Code)* Enter the 3rd line of the international address as it appears on the mailir Good Province, 112233 International Address Country* Aland Islands International Representative Information Are you completing this application on behalf of someone else?* If yo | g label.                       |

| plication Supplemental Items & Documents                                                                                                    |          |                                                                  |
|----------------------------------------------------------------------------------------------------|----------|------------------------------------------------------------------|
|                                                                                                    | 🚔 Print  |                                                                  |
| Personal Demographic Citizenship <u>Academic</u> Course Of Study Certify & Submit                                                                                                    |          |                                                                  |
| <ul> <li>Select the last high school you attended by:</li> <li>Selecting the COUNTRY and STATE where your high school is located</li> <li>clicking SEARCH</li> <li>If needed search again by partial name</li> </ul> | Ar<br>Ac | nswer questions about your<br>cademic information.               |
| High School 1                                                                                                    |          |                                                                  |
| Unlisted High School                                                                                                    |          |                                                                  |
| Browse Clear<br>Unlisted School Name and Address<br>First High School, Good Province, Aland Islands                                                                                                    |          |                                                                  |
| High School Cortification *                                                                                                    | 11.      | your Secondary School or High<br>School, if it does not show up. |
| L certify that I have or will have obtained a high school diploma or it's equivalency before                                                                                                    |          |                                                                  |
| beginning college/university courses at Utah State University.                                                                                                    |          |                                                                  |

| Completion Type *                                                                                                    | Completion Date (mm/dd/yyyy): *                                                                                        |                                                                                                    |
|----------------------------------------------------------------------------------------------------|----------------------------------------------------------------------------------------------------|----------------------------------------------------------------------------------------------------|
| High School Diploma                                                                                                    | • 5/31/2020                                                                                                    | Answer these questions.                                                                                                    |
| ranscript Authorization *                                                                                                    |                                                                                                    |                                                                                                    |
| f available, would you allow Utah Stat<br>ranscript from Utah Transcript Excha                                                                       | te University to electronically obtain your high school<br>inge (UTRex) as needed to facilitate the processing of this |                                                                                                    |
| Minission application and any other a                                                                                                    | admission or scholarship needs?                                                                                        |                                                                                                    |
| )id you graduate High School over 7                                                                                                    | years ago or are you 25 years old? *                                                                                   |                                                                                                    |
|                                                                                                    |                                                                                                    |                                                                                                    |
| No                                                                                                    | j                                                                                                    |                                                                                                    |
| No<br>College/University Credit<br>Have you attended USU previously (i<br>No                                                                         | including USU concurrent enrollment)? *                                                                                | Select Yes, if you attended USU previously                                                                                                    |
| No<br>College/University Credit<br>Have you attended USU previously (i<br>No<br>Are you attending or have you attend                                 | including USU concurrent enrollment)? *                                                                                | Select Yes, if you attended USU previously                                                                                                    |
| No College/University Credit Have you attended USU previously (i No Are you attending or have you attend including concurrent/dual enrollment        | including USU concurrent enrollment)? *  ded any other college/university? * t and/or technical colleges)              | Select Yes, if you attended USU previously<br>Enter Yes, if you attended an English<br>school, college, university, or technical                                                        |
| No College/University Credit Have you attended USU previously (i No Are you attending or have you attend including concurrent/dual enrollment Yes No | including USU concurrent enrollment)? *<br>ded any other college/university? *<br>t and/or technical colleges)         | Select Yes, if you attended USU previously<br>Enter Yes, if you attended an English<br>school, college, university, or technical<br>school.                                             |
| No College/University Credit Ave you attended USU previously (i No Are you attending or have you attend including concurrent/dual enrollment Yes No  | including USU concurrent enrollment)? * ded any other college/university? * t and/or technical colleges)               | Select Yes, if you attended USU previously<br>Enter Yes, if you attended an English<br>school, college, university, or technical<br>school.<br>Enter No, if you did not attend a school |

#### **Disciplinary Actions**

#### Disciplinary Actions \*

Have you ever been expelled, suspended, disciplined, placed on probation, or are you ineligible to return to any high school or college you have attended for reasons of academic performance or academic dishonesty, financial impropriety, or because of an offense that harmed or had the potential to harm others?

I am a reentry student (Gap of five or more years in higher education).

Answer these questions.

I am a first generation college student: \*

(Neither parent/legal guardian graduated with a 4-year, bachelor's degree).

Have you had documents sent to USU prior to the submission of this application?

Previous Page

Save Application Sav

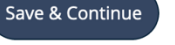

Fall 2022 Enter your Planned Corse of Study. Supplemental Items & Documents Application Print Personal Demographic Citizenship Academic **Course Of Study** Certify & Submit Enter Freshman Student, if you are enrolling for college for the first time. **Planned Course of Study** Anticipated Entry Term: \* ✓ Freshman Student - Enrolling in college for the first time post High School Fall 2022 Transfer Student - Transferring from another college or university Returning Student - Returning to Utah State University Continuing - currently attending USU (excluding Concurrent Enrol new Where do you plan to study \* **Price campus** Enter Transfer Student, if you are or attended a college or university in the Academic Program \* Degree Intent: \* past. Associate Accounting **Choose Associate (International** students can only study an Associate Choose the program at the USU Eastern Price Save Application **Previous Page** Save & Continue academic campus.) program you want to study.

|                  | Please enter any additional comments you consider relevant to this application.                                                                                                    | Enter any additional comments.                                           |
|------------------|----------------------------------------------------------------------------------------------------|--------------------------------------------------------------------------|
|                  | Certification                                                                                                    |                                                                          |
|                  | Do you certify the following? *                                                                                                    |                                                                          |
|                  | I understand that once my application has been submitted the application fee is <b>nonrefundable</b> . I certify that all information submitted on this application is complete and true to the best of my knowledge. I understand that knowingly falsifying or withholding information may result in loss of credit, revocation of admission, or dismissal. I agree to abide by the USU Student Code of Conduct (www.usu.edu/studentservices/studentcode). | Read this statement and<br>certify your application by<br>choosing, Yes. |
|                  | You must certify the statement.                                                                                                    |                                                                          |
|                  | The electronic signature consists simply of your name, typed by you on your keyboard.<br>The signature is your confirmation that the application you have filled out is your own<br>work and the information is factually true.<br>Signature *<br>Signature Date                                                                                                    | Read this statement and certify your application by                      |
| Enter your name. | 3/1/2020                                                                                                    | choosing, Yes.                                                           |
|                  | Previous Page         Save Application         Preview Before Submission         Submit Application                                                                                                    | Choose Submit<br>Application, if you are<br>finished.                    |

| <b>UtahState</b> University | MY ACC | OUNT  | APPLY ONLINE     | EVENTS | UNDERGRADUATE | GRADUATE SCHOOL                  |                              |                   | 8 | Application |
|-----------------------------|--------|-------|------------------|--------|---------------|----------------------------------|------------------------------|-------------------|---|-------------|
| P                           | Payme  | ent   |                  |        |               |                                  |                              |                   |   |             |
|                             |        | DESCR | RIPTION          |        |               |                                  | TOTAL                        |                   |   |             |
|                             |        | Under | graduate Applica | ion    |               |                                  | \$50.00                      | Pay the USD 50.00 |   |             |
|                             |        |       |                  |        |               | Subtotal:<br>Discount:<br>Total: | \$50.00<br>\$0.00<br>\$50.00 | Application Fee.  |   |             |

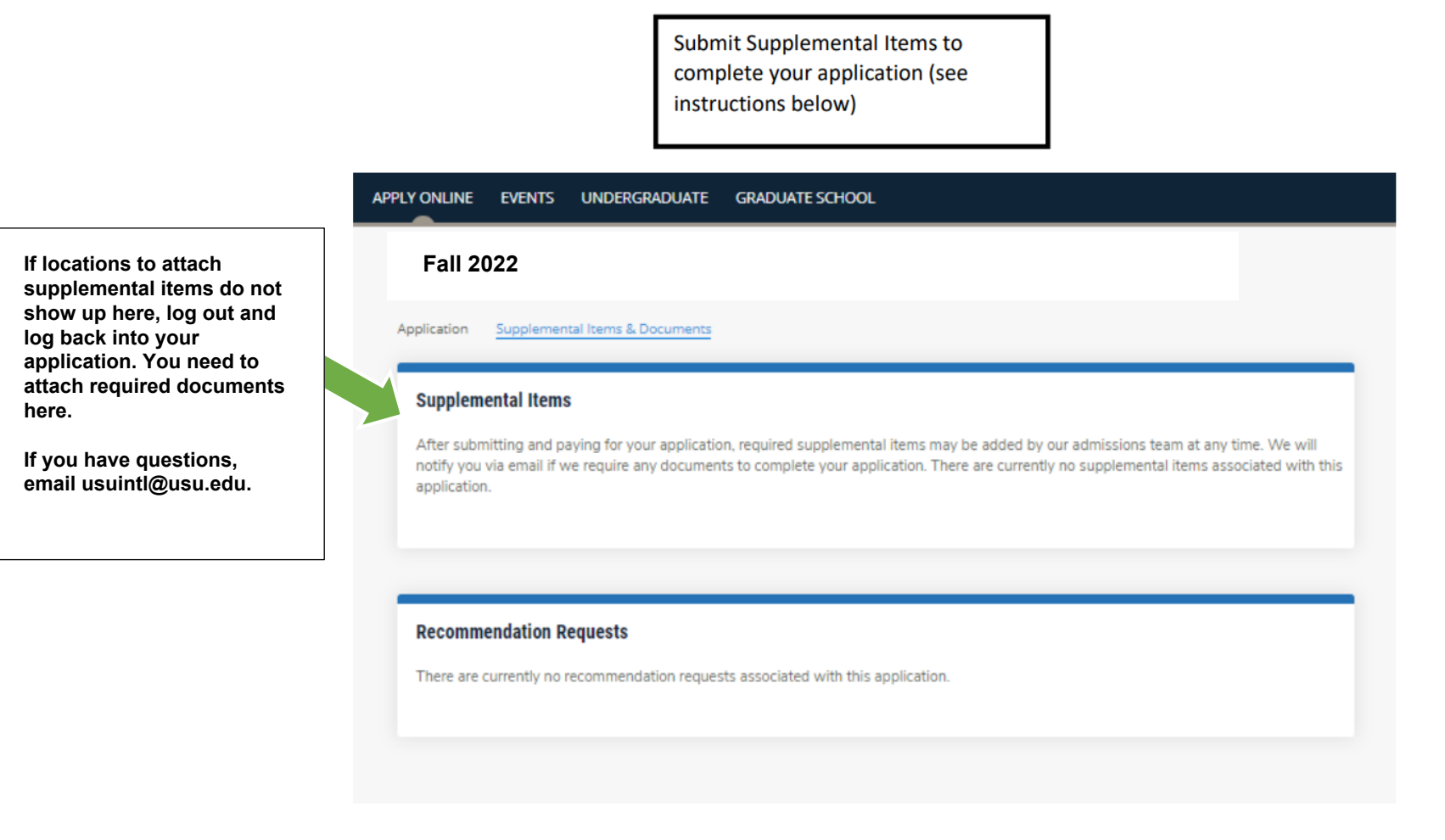

Check your email daily to read and reply to messages about your application to Utah State University.

Updated March 1,2020 Revised October 28,2021 CRK

Email us at usuintl@usu.edu to let us know that you applied and attached your supplemental item documents.

We look forward to welcoming you to USU Eastern Price campus.